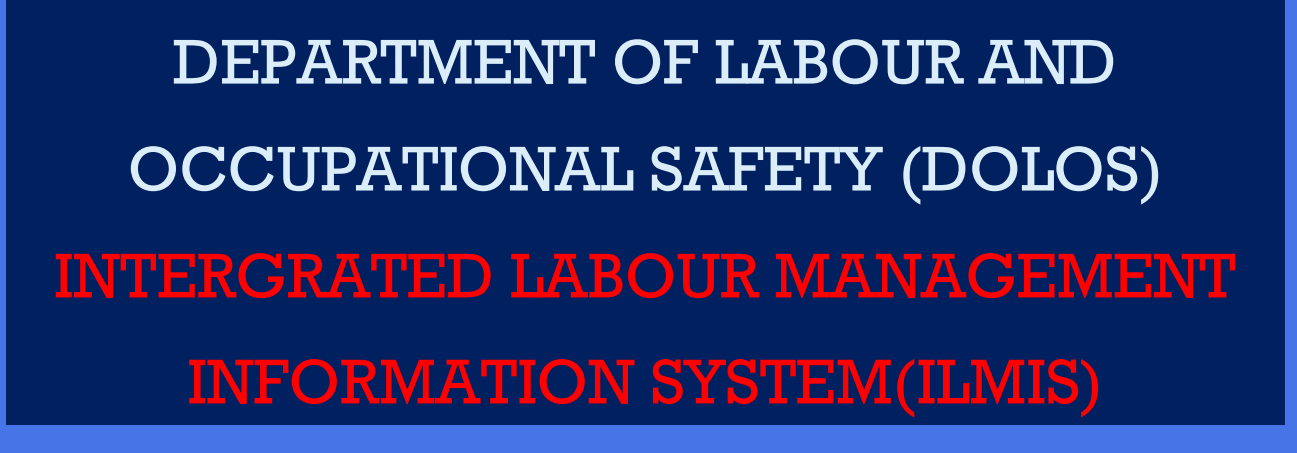

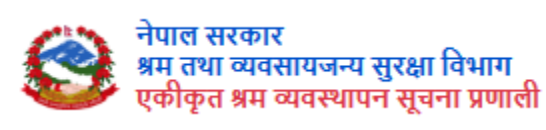

# USER MANUAL-WORK PERMIT

# PREPARED BY: DOLOS

: +977-1-4790194, 4790206, 4790124, 4790120, 4790207, 4790088

4/90207, 4/90066

**:** info@dolos.gov.np

🕽 : www.dol.gov.np

## 1. CONTENTS

| 1. Introduction3                                                                                                    |
|----------------------------------------------------------------------------------------------------|
| 2. Work Permit Individual and Organization3                                                                                                    |
| 3. Overview of Homepage3                                                                                                    |
| 4. Modules of the System4                                                                                                    |
| 5. Login5                                                                                                    |
| 6. Work permit of Foreign Citizens (Individual)7                                                                                                    |
| 6.1: Profile                                                                                                    |
| 6.1.2: Documents                                                                                                    |
| 6.1.3: Request (Work Permit Request)9                                                                                                    |
| Work Permit approval Error! Bookmark not defined.                                                                                                    |
|                                                                                                    |
| 8. Work permit of Foreign Citizens (Organization)13                                                                                                    |
| 8. Work permit of Foreign Citizens (Organization)                                                                                                    |
| 8. Work permit of Foreign Citizens (Organization)         13           8.1: PROFILE         13           8.1.2: Documents         15                                                                                                    |
| <ul> <li>8. Work permit of Foreign Citizens (Organization)</li></ul>                                                                                                    |
| 8. Work permit of Foreign Citizens (Organization)       13         8.1: PROFILE       13         8.1.2: Documents       15         8.1.3: Organization Key Members       16         8.2: Employee List       17                                                                                                    |
| <ul> <li>8. Work permit of Foreign Citizens (Organization)</li> <li>8.1: PROFILE</li> <li>13</li> <li>8.1.2: Documents</li> <li>15</li> <li>8.1.3: Organization Key Members</li> <li>16</li> <li>8.2: Employee List</li> <li>17</li> <li>8.2.1: General Information</li> </ul>                                                                                                    |
| <ul> <li>8. Work permit of Foreign Citizens (Organization)</li> <li>8.1: PROFILE</li> <li>13</li> <li>8.1.2: Documents</li> <li>15</li> <li>8.1.3: Organization Key Members</li> <li>16</li> <li>8.2: Employee List</li> <li>17</li> <li>8.2.1: General Information</li> <li>17</li> <li>8.2.2: Documents</li> <li>18</li> </ul>                                                  |
| 8. Work permit of Foreign Citizens (Organization)       13         8.1: PROFILE       13         8.1.2: Documents       15         8.1.3: Organization Key Members       16         8.2: Employee List       17         8.2.1: General Information       17         8.2.2: Documents       18         8.3: Request       19                                                       |
| 8. Work permit of Foreign Citizens (Organization)       13         8.1: PROFILE       13         8.1.2: Documents       15         8.1.3: Organization Key Members       16         8.2: Employee List       17         8.2.1: General Information       17         8.2.2: Documents       18         8.3: Request       19         8.3.1: Request (Work Permit Request)       19 |

#### **1. Introduction**

Department of Labour and Occupational Safety has been established with the purpose of maintaining sound industrial Labour relations by protecting and enhancing the professional rights and safety of the workers/employees by creating safe, healthy and dignified working environment in the industry, establishment, trade, business, and service sector of the country. It also maintains the implementation of the law, provision and policy related to the labour administration. To achieve its objectives the department carries out many tasks. Major tasks carried out by the Department are the direction, implementation and enforcement of Labour related laws and policies, resolving Labour disputes, providing Work Permit to the Foreign Citizens working in various professions or other tasks according to the requirements of the relevant authorities, providing Labour supplier license /renewal of Labour supplier licenses, trade union association/federation/enterprise level trade union registration/renewal, reducing child Labour, etc., through various programs.

#### 2. Work Permit Individual and Organization

This module has developed in such a way that it enables the service seeker (Foreign workers) to access, fill and submit the online application form anywhere -anytime via internet. After duly filled the form and uploaded the mentioned documents, service seeker can choose an interview date from a slot specified by the Department and submit the form online and then successful form submission should be displayed and notification regarding the same along with customized instructions should be sent in their registered email and mobile number

#### **3. Overview of Homepage**

In the home page, you can see the company logo. On the right side the "Grievance" refers to a formal complaint or dissatisfaction expressed by individuals or a group regarding a specific issue.

Authorized staff and public users can enter information about Occupational Accidents and diseases. The module allows both public and system users to lodge complaints and grievances.

A labor audit is a review or inspection of a company's employment practices, policies, and records to make sure they are following labor laws and regulations correctly. It checks if employees are being treated fairly and if the company is meeting its legal obligations as an employer.

Its dual language where we can have English and Nepali language.

Complainants should receive notifications about the status of their complaints via email and phone. They should also be able to view the status and add additional documents if needed.

In the login section, choose the user type. Enter your valid email, click the check button to agree to the terms and policies, and then click "Get OTP" to proceed.

| ٢ | Government of Nepal<br>Department of Labour and Occupational Safety<br>Integrated Labour Management Information System |                                          | Grievance | Occupational Accident | Labor Audit | English |
|---|----------------------------------------------------------------------------------------------------|------------------------------------------|-----------|-----------------------|-------------|---------|
|   |                                                                                                    |                                          |           |                       |             |         |
|   |                                                                                                    | LOGIN                                    |           |                       |             |         |
|   |                                                                                                    | Select One                               |           |                       |             |         |
|   |                                                                                                    | Email Address                            |           |                       |             |         |
|   |                                                                                                    | I Accept Terms Of Use And Privacy Policy |           |                       |             |         |
|   |                                                                                                    | Get OTP                                  |           |                       |             |         |
|   |                                                                                                    |                                          |           |                       |             |         |
|   |                                                                                                    |                                          |           |                       |             |         |

### 4. Modules of the System

The system consists of 7 Modules

- 1. Work Permit-Individual
- 2. Work permit-organization
- 3. Trade Union Federation
- 4. Trade Union Enterprise
- 5. Enterprise
- 6. Trade Union Association
- 7. Labor Supply

Browse the Link: <u>https://ilmis.dolos.gov.np/</u>

Choose the work permit- Individual

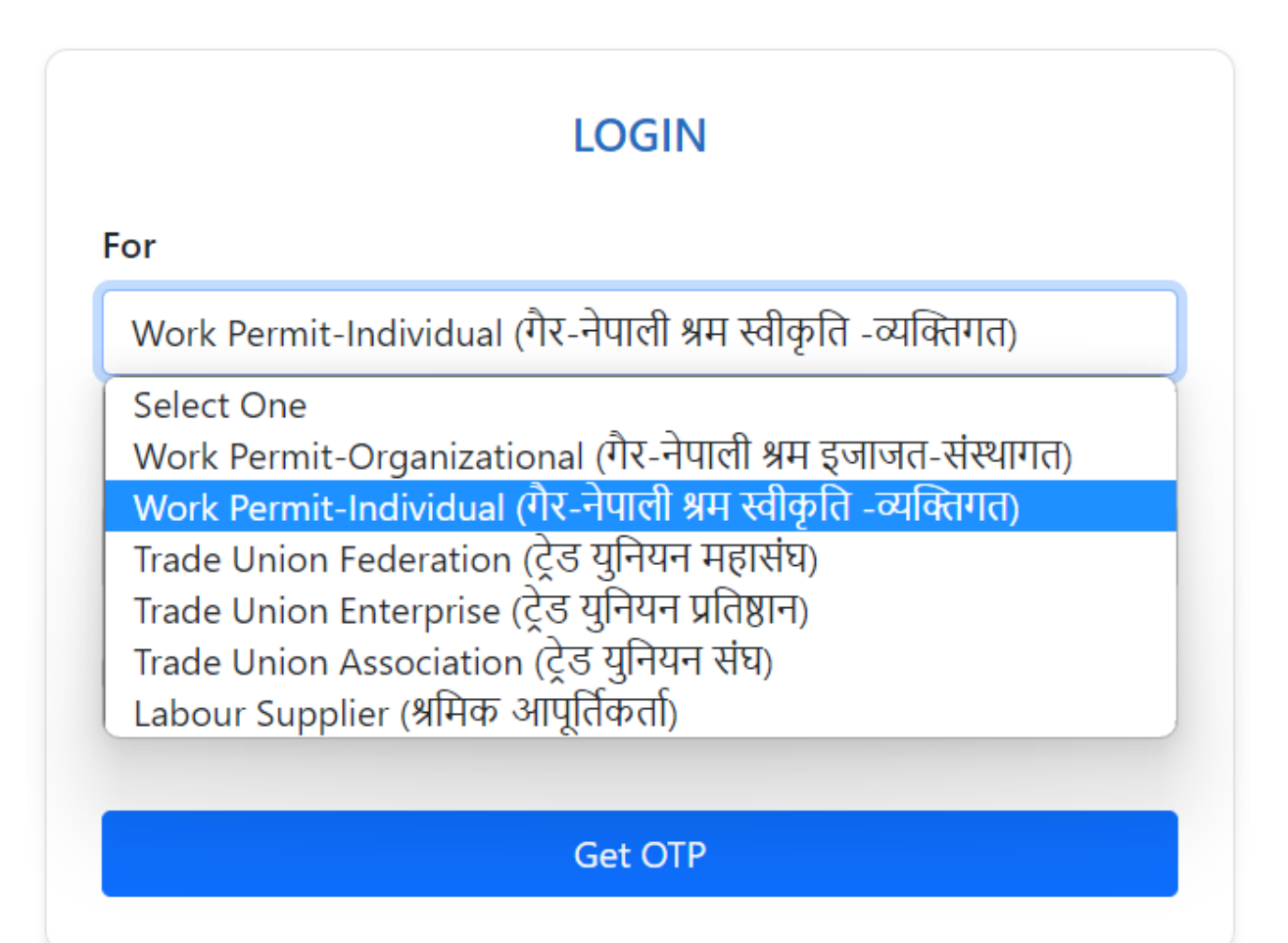

In the application, the user can choose from different options in the "For" dropdown menu: Work Permit-Individual, Work Permit-Organization, Trade Union Federation, Trade Union Enterprise, Trade Union Association, and Labor Supply.

- Enter a valid email address to receive the OTP for verification.
- Click on the check box to accept the terms and conditions.
- Click on the Get OTP button

- OTP will be sent to the respective email
- If OTP is not received Resend OPT

|                                       | DOLOS-ILMIS                                                                                                    |
|---------------------------------------|----------------------------------------------------------------------------------------------------|
| Dear Use                              | r,                                                                                                    |
| Thank you<br>require you<br>identity. | for submitting DOLOS ILMIS User registration request. We<br>a to provide further information to assist us in verifying your |
| OTP Code :                            | 436937                                                                                                    |
| Thank you,<br>DOLOS-ILN               | ЛIS                                                                                                    |

Enter the OTP received in the email and click "SUBMIT".

| VERIFY OTP                     |           |
|--------------------------------|-----------|
|                                |           |
| OTP has been send in your mail | ×         |
| For 514773                     | Resend OT |
| Enter Your OTP                 |           |
| Submit                         |           |

After the user's verification is successful, you are directed to the Dashboard of users.

| Government of Nepal<br>Viniety of Labore, Employment & Social Security | ≡                                 |                                               |                  |    |               | Ĺ      | <u>1</u> • * |
|------------------------------------------------------------------------|-----------------------------------|-----------------------------------------------|------------------|----|---------------|--------|--------------|
| Profile                                                                | Home / Public Dashboard           |                                               |                  |    |               |        |              |
| Employee List                                                          | WELCOME TO DASHBOARD - V          | Vork Permit-Organizational (गैर-नेपाली श्रम स | वीकृति-संस्थागत) |    |               |        |              |
| + Labor Audit                                                          | List Of Workpermit Expired Applie | cation                                        |                  |    |               |        |              |
|                                                                        | EMPLOYEE NAME                     | DESIGNATION                                   | FROM             | то | REQUESTEXPIRE | STATUS |              |
|                                                                        | No data found.                    |                                               |                  |    |               |        |              |
|                                                                        |                                   |                                               |                  |    |               |        |              |
|                                                                        |                                   |                                               |                  |    |               |        |              |
|                                                                        |                                   |                                               |                  |    |               |        |              |
|                                                                        |                                   |                                               |                  |    |               |        |              |
|                                                                        |                                   |                                               |                  |    |               |        |              |
|                                                                        |                                   |                                               |                  |    |               |        |              |
|                                                                        |                                   |                                               |                  |    |               |        |              |

### 6. Work permit of Foreign Citizens (Individual)

6.1: PROFILE

This module allows foreigners in Nepal or outside Nepal to register for a work permit. It includes an application form that users will fill out to start the work permit process. The application begins with basic information to create a personal profile, and once completed, users can easily apply for the work permit with only additional information required.

| Government of Nepal<br>Ministry of Laloos. Employment & Social Security |                        |                                                                                      |                            | ¢ <sup>89</sup> ≗ -   |
|-------------------------------------------------------------------------|------------------------|--------------------------------------------------------------------------------------|----------------------------|-----------------------|
| DEPARTMENT OF LABOUR &<br>OCCUPATIONAL SAFETY                           | Home / Profile PROFILE |                                                                                      |                            |                       |
| ☐ <sup>2</sup> Request ✓                                                | General Information    | General Information     Already taken permit number. Employee Name * Enter Full Name | Email *<br>nepal@gmail.com |                       |
|                                                                         |                        | Gender *<br>Select one                                                               | Qualification *            | No image<br>available |
|                                                                         |                        | Experience *                                                                         | Country * Select Country * |                       |
| ilmis.dryicesolutions.net/front/profileview#                            |                        | Save                                                                                 |                            |                       |

# *If you have already been issued a work permit number, click on the "Check"Already taken permit number.*

- Enter your full name.
- The email you used to sign in will be filled in automatically in the email section.
- Select your gender.
- Enter your qualification.
- Enter your experience.
- Select your country.
- Enter your passport number.
- Upload a passport-sized photo (less than 1MB).
- Click the "Save" button.

# Once you've completed the general information, proceed to fill out the document section.

#### 6.1.2: Documents

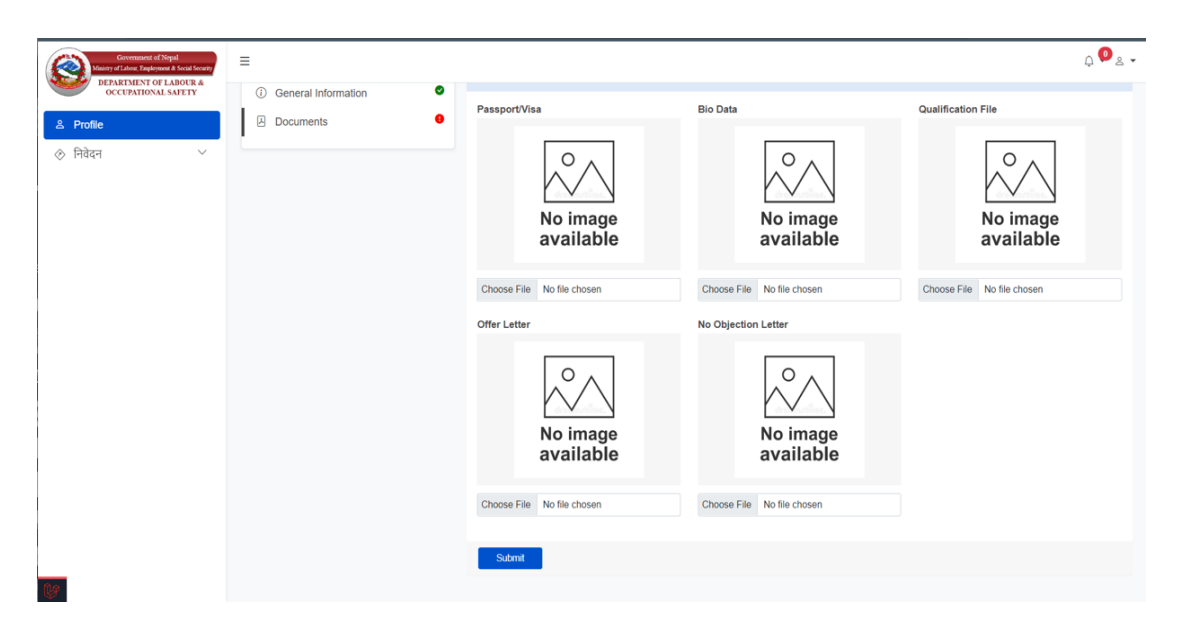

Please fill in the document section (attachments should be in PDF, JPEG, JPG, or PNG format and should not exceed 1MB):

- Upload passport and visa
- Upload bio data.
- Upload qualification file.
- Upload offer letter.
- Upload no objection letter.
- Click the "Submit" button.

Once you've completed the Document Section, proceed to fill out the Request section.

| Government of Nepal<br>Manny of Labore. Employment & Social Socialy | ۵.<br>۵.                                                                    |
|---------------------------------------------------------------------|-----------------------------------------------------------------------------|
| DEPARTMENT OF LABOUR &<br>OCCUPATIONAL SAFETY                       | Home / Work Permit Request List WORK PERMIT REQUEST LIST                    |
| C <sup>2</sup> Request ∧           Workpermit Request               | Show 10 v entries Search:                                                   |
|                                                                     | No data available in table           Previous         Previous         Next |

#### To request a work permit:

- Go to the "Work Permit Request" section.
- Click on "Add New Work Permit Request."

| Government of Nepal<br>Many of Labor, Employment & Social Security | =                                                                | ADD WORK PERMIT REQ                                                                                                    | IEST                                                                                                    | ×              |                                   | ¢ <b>0</b> ≗ .              |
|--------------------------------------------------------------------|------------------------------------------------------------------|----------------------------------------------------------------------------------------------------|----------------------------------------------------------------------------------------------------|----------------|-----------------------------------|-----------------------------|
| Profile     Norkpermit Request                                     | Home / Worl<br>WORK PER<br>Show 10<br>NAME :<br>aaa<br>Showing 1 | Organization Name *<br>Organization Email *<br>Organization Phone No. *<br>Organization Address *<br>Manager Name *<br>Manager Contact No *<br>Duration * | Organization Name Organization Email Organization Phone No. Organization Address Manager Name Manager Contact No From Ta | •              | Search:<br>PAYMENT STATUS :<br>NO | Add New Work Permit Request |
| _                                                                  |                                                                  | Occupation *                                                                                                    | Select one                                                                                                    | Submit Request |                                   | Show desktop                |

#### To add a work permit request:

- Enter the organization name.
- Enter the organization email.
- Enter the organization phone number.
- Enter the organization address.
- Enter the manager name.
- Enter the manager contact number.
- Select the duration date.
- Enter the designation.
- Select the occupation and "Submit request".

After requesting a work permit:

If an" interview and payment" are required by the admin, select an interview time slot first and once the interview is done you can Proceed with payment.

If only an "interview is required without payment", choose a suitable interview time.

For "interview not required but payment required", if no interview is needed, pay through bank voucher or online.

If marked as "free", no interview or payment is necessary.

After approving the applied request, the admin will provide an approval certificate and an E-card to the user.

#### Work Permit Approval Process

It enables authorized staffs (DOL staffs or Staffs from and Employment offices) to access the form filled by the service seekers and view, download the documents uploaded by them. The application request should be viewed in verifier's dashboard. The verifier checks all the details filled and all the documents uploaded by the service seekers. If the verifier finds any mistake, then he/she rejects the application back to service seekers login with proper remarks (reason of rejection). If verifier finds ok then he/she sets the date and time of interview which should be notified to the service seeker in their verified e-mail address. Verifier personnel should be able to bypass the interview and submit the documents for approval to senior officials. After the Interview is done he/she forward the application to Reviewer for review and then reviewer forward it to Approver for approval but if interview is approved applicant shall deposit revenue and fine fee through e-payment system intergraded with ILMIS.

The applications forwarded to the approver should be displayed in approver's dashboard. The approver can view all the details filled and all documents uploaded by the service seekers along with details of verifier and review who has verified and reviewed it and forwarded for work permit approval. The approver scrutinizes all the details filled and all the documents uploaded by the service seekers. If approver finds ok then he/she approves the work permit application but if the approver found any mistake, then he/she rejects the application back to verifier's login with proper remarks (reason of rejection). Once the application is approved the Work Permit card (e-card) should be sent in the service seekers registered email and also should be downloadable and printable from service seekers own login.

All Work Permit information (Work Permit details than can be displayed publicly) should be able to be verified from DOLOS website form anywhere. Information mentioned in the Work Permit should be available to other government agencies and the related employer in Nepal via required medium

| ≡                                                                                |                                                                   |                                                                                                    |                                                                                                    |                                                                                                    | 💯 & Workpermit Verifier 👻                                                                                                    |
|----------------------------------------------------------------------------------|-------------------------------------------------------------------|----------------------------------------------------------------------------------------------------|----------------------------------------------------------------------------------------------------|----------------------------------------------------------------------------------------------------|----------------------------------------------------------------------------------------------------|
|                                                                                  |                                                                   |                                                                                                    |                                                                                                    |                                                                                                    | 🖨 Print                                                                                                    |
| ٢                                                                                |                                                                   | नेप<br>Gover<br>श्रम रोजगार तथा<br>Ministry of Labour, Em<br>श्री तथा व्यव<br>Department of Labo                                                                                                    | ास सरकार<br>ment of Nepal<br>सामाजिक सुरक्षा मंत्रालय<br>oloyement and Social Security<br>पा पाजन्य सुरक्षा विभाग<br>ur and Occupational safety |                                                                                                    |                                                                                                    |
| पत्र संख्या :- २०८०/८१-१                                                         | રૂપ                                                               | चलानी                                                                                                    | नम्बर :- २०८०/८१-१३५                                                                                                    |                                                                                                    | मितिः :- २०२३-०८-१६                                                                                                    |
| श्री अर्थ मन्त्रालय ,<br>Singha Durbar  <br>प्रस्तुत बिषयमा, त्यहाँको<br>गरिन्छ। | च.मं, <b>34645</b> मिति २०८०-४-३० को पत्रबाट ि                    | <b>विषय ज</b><br>संकारिस भई आए बमोजिम मा काम गर्न आएका तपरि                                                                                                    | ा <b>नकारी सम्बन्धमा।</b><br>स्त बमोजिम १ जना बिदेशी नागरिकलाई यस नि                                                                            | वेभाग को मिति २०२३-०८-१४ को निर्णयानुष                                                                                                    | र श्रम इजाजत दिईएको व्यहोरा अनुरोध                                                                                                    |
|                                                                                  |                                                                   | 1                                                                                                    | तपसितः                                                                                                    | DURA                                                                                                    | DON                                                                                                    |
| S.N                                                                              | FULL NAME                                                         | NATIONALITY                                                                                                    | PP NO.                                                                                                    | FROM                                                                                                    | то                                                                                                    |
| 1                                                                                | Ali Javed                                                         | Pakistan                                                                                                    | BC8679094                                                                                                    | 2023-09-05                                                                                                    | 2024-09-03                                                                                                    |
| <b>बोधार्थ</b> ः<br>श्री अध्यागमन बिभाग, क<br>Max Media Pvt. Ltd.                | ातिकास्थान, काठमाडौँ।                                             |                                                                                                    |                                                                                                    | (युवराज खतिवठा<br>Minister                                                                                                    | ज्यूको)                                                                                                    |
| <u>Remarks :</u><br>श्रम इजाजत अबधि थप ग                                         | ार्नु पर्ने भए म्याद समाप्त हुनु भन्दा ३० दिन अ                   | गवै अबधि धपक लागि तोकिएको सम्पूर्ण कागजात सनि                                                                                                    | इत यस बिभाग समक्ष निबेदन दिनुपर्ने छ।                                                                                                    |                                                                                                    |                                                                                                    |
| नेवेदन उपर कारबाही हुँदा य                                                       | ম বিभागको मिति <u>2023-08-14</u> को निर्णय                        | अनुसुची २<br>(नियम ८ को उपनियम (३) रंग सम्बन्धित<br>नेपाल सरकार<br>श्रम रोजगार तथा सामाजिक सुरक्षा मंत्राल<br>श्रम रोजगार तथा सामाजिक सुरक्षा विभाग<br>श्रम इजाजतपत्र<br>अनुसार देहायको बिदेशी नागरिकलाई श्रम ऐन, २००                                                                                                    | ।)<br>य<br>४४ को दफा २२ र श्रम नियमवली , २०७५ के                                                                                                | ो नियम ८ बमोजिम देहायका शर्तहरु पाल                                                                                                    | अस दचाजतपत्र में. : २०८०/८१-१३५<br>रिकेंट                                                                                                    |
| ain City-10, Chakupat, M<br>हको विवरण :<br>2023-09-05 , सम्म : 2024-(            | itra Marga, Lalitpur<br>19-03 (364 days)                          | (শ্ব) Designation<br>(ঘ) P.P. No. / ব্যস্থ                                                                                                    | । / पद : Digital Head<br>ादानी सं. : BC8679094                                                                                                  |                                                                                                    |                                                                                                    |
| He/She Had Previous work                                                         | permit from this Department)                                      | श्रम नियमावली २०                                                                                                    | ७५ को नियम १३ को उपनियम (५ ) बमोजि                                                                                                    | नेम राखिएको अभिलेखको विवरण                                                                                                    |                                                                                                    |
| सम्म ( TO )                                                                      | जम्मा अवधि ( TOTAL TIME )                                         | देखि ( FROM )                                                                                                    | सम्म ( TO )                                                                                                    | जम्मा अवधि ( TOTAL                                                                                                    | TIME )                                                                                                    |
|                                                                                  | 0 days                                                            | जम्मा अवधि ( GRJ                                                                                                    | AND TOTAL TIME )                                                                                                    |                                                                                                    |                                                                                                    |
| र समाप्त हुनु भन्दा ३० दिन अ<br>रसेखित शर्तहरु पूरा नभएमा                        | गावै नवीकरणको सागि तोकिएको सम्पुर्ण<br>अम इजाजत खारेज हुन राबनेछ। | गगजात सहित यस विभाग समक्ष निवेदन दिनु पर्नेछ                                                                                                    | द्वाव्वतपत्र द<br>नामः : युवरा<br>पदः Minisi<br>बारी मिति :<br>इस्लाक्षर :                                                                      | बारी गर्ने अधिकारीको<br>ब खतिवडा<br>er<br>2023-08-14                                                                                                    |                                                                                                    |
|                                                                                  | ■                                                                 | स्वाप्त संख्या :- २०८०८१-१३५         वी अर्थ मलालय,         Singha Durbar I         प्रस्तुत विषयमा, सर्व्राको प न! 34545 मिति २०८०-४-३० को पत्रवार गि<br>गरिस्तु ।         1       Al.aved         1       Al.aved         वो पर्य:<br>वो पर्य:<br>वो पर्य:<br>वो अपगायन विधाग, काविकास्यान, काठमाठौँ।<br>Max Media Pvt. Ltd.         Remarks.:<br>वा CRy-10, Chakupat, Mira Marga, Lalipur<br>sepi विषरण :         1022-09-05, सम: 2024-09-03 (364 days)         HedShe Had Previous work permit from this Department)<br>समा अवधि (TOTAL TIME )         त्या (10)       प्रमा अर्था (TOTAL TIME )         0 days         स स्वापत बुतु भन्दा ३० दिन अगावे नवीकरणको लागि तोकिएको समपूर्ण स<br>स्वारसित यार्यह कु पु-रा ३० दिन अगावे नवीकरणको लागि तोकिएको समपूर्ण स्वरसायत बाराय जुन सक्लेज। | में का स्वार के का का का का का का का का का का का का का                                                                                          | प्रा       मेता सामा, प्रात्विक प्राप्त प्रायता प्रायता प्रिय प्रायति प्रायता प्रायता प्रिय प्रायति प्रायता प्रायता प्रायता प्रायता प्रिय प्रायति प्रायता प्रायता प्रायता प्रायता प्रायता प्रायता प्रायता प्रिय प्रायति प्रायता प्रायता प्रायता प्रायता प्रायता प्रिय प्रायति प्रायता प्रायता प्रायता प्रायता प्रायता प्रिय प्रायता प्रायता प्रायता प्रायता प्रायता प्रायता प्रायता प्रायता प्रायता प्रायता प्रायता प्रायता प्रायता प्रायता प्रायता प्रायता प्रायता प्रायता प्रायता प्रायता प्रायता प्रायता प्रायता प्रायता प्रायता प्रायता प्रिय प्रायता प्रायता प्रायता प्र | Set of the set of the set o |

### 8. Work permit of Foreign Citizens (Organization)

#### 8.1: PROFILE

This module allows foreigners in Nepal or outside Nepal to register for a work permit. It includes an application form that user will fill out to start the work permit process. The application begins with basic information to create an Organization profile, and once completed, organization can easily apply for the work permit with only additional information required.

| Government of Nepal<br>Masky of Labout, Engloyment & Social Society | ≡                      |                     |                     |                       |                      | ¢ ♥≥ |
|---------------------------------------------------------------------|------------------------|---------------------|---------------------|-----------------------|----------------------|------|
| & Profile                                                           | Home / Profile PROFILE |                     |                     |                       |                      |      |
| 🗞 निवेदन 🗸 🗸                                                        | General Information    | General Information |                     |                       |                      |      |
| 🛨 श्रम अडिट                                                         | General montation      | Organization Name * |                     | Address/Location *    |                      |      |
|                                                                     |                        | Organization Name   |                     | Organization Location |                      |      |
|                                                                     |                        | PAN Number          | Registration Number |                       | Registration Date *  |      |
|                                                                     |                        | PAN Number          | Registration Number |                       | 5070-8-36            |      |
|                                                                     |                        | Province *          | District *          |                       | Municipalities *     |      |
|                                                                     |                        | Select Province V   | Select District     | ~                     | Select Municiapality | ~    |
| •                                                                   |                        | Ward                | Tole                |                       | Fax                  |      |
| -                                                                   |                        | Select One          | Tole                |                       | Fax                  |      |
|                                                                     |                        | Email *             |                     |                       |                      |      |
|                                                                     |                        | o@gmail.com         |                     |                       |                      |      |
|                                                                     |                        | Contact Person      |                     |                       |                      |      |
|                                                                     |                        | Name *              |                     |                       |                      |      |
|                                                                     |                        | Name                |                     |                       |                      |      |
|                                                                     |                        | Designation *       | Email *             |                       | Contact Number*      |      |
|                                                                     |                        | Designation         | Email               |                       | Number               |      |
|                                                                     |                        |                     |                     |                       |                      |      |
|                                                                     |                        | Save                |                     |                       |                      |      |

When you open a profile, you will find a general section where you need to provide details about the organization. Here are the fields you need to fill in:

- Organization name
- Address/Location
- PAN number
- Registration number
- Registration date
- Select province
- Select district
- Select municipality
- Select ward

- Enter tole
- Enter Fax
- There is also a default email that you use for login.

In addition, there is a contact person section where you need to provide information about the organization's contact person. Here are the fields you need to fill in:

- Name
- Designation
- Email
- Contact number
- Once you have entered all the required information, click the "save" button.

After you've provided the basic information, you'll move on to the document and organization key member sections.

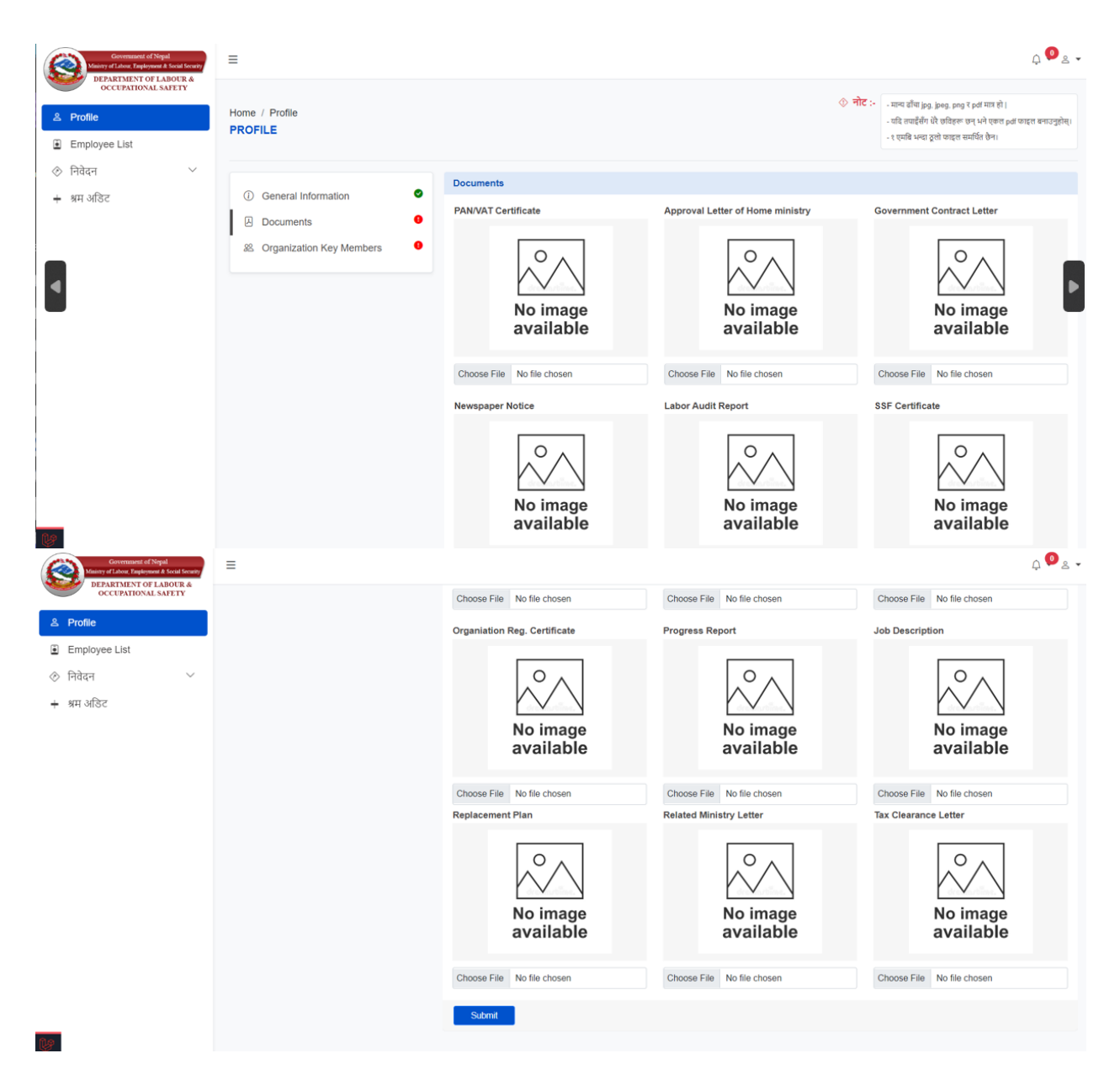

Please fill in the document section (attachments should be in PDF, JPEG, JPG, or PNG format and should not exceed 1MB):

- Upload PAN/VAT Certificate
- Upload Approval Letter from the Home Ministry
- Upload Agreement letter from the related ministry
- Upload newspaper notice
- Upload labor audit report
- Upload SSF certificate

- Upload organization registration certificate
- Upload progress report
- Upload Job Description
- Upload Replacement Plan
- Upload Related Ministry Letter
- Upload Tax Clearance Letter
- Once you have uploaded all the required documents, click the submit button.

| Government of Nepal<br>Mainty of Labour, Employment & Social Security<br>DEPENDENT OF LADOUR A | =                                                                                                    |                             |              |          | <u></u> , ● ≥ -                                                                                                    |
|------------------------------------------------------------------------------------------------|----------------------------------------------------------------------------------------------------|-----------------------------|--------------|----------|----------------------------------------------------------------------------------------------------|
| Profile     Employee List                                                                      | Home / Profile PROFILE                                                                                 |                             |              | ⊘ नोट :- | - मान्य दाँचा (pg. jpsg. png र pnf मात्र हो  <br>- पदि तथाईसँग देरे छरिहरू छन् भने एकल paï काइल बनाउन्द्रतेम्।<br>- १ एमबि भन्दा हुलो काहल समर्थित छैन। |
| ♦ मग्पन<br>+ अम अठिट                                                                           | ①     General Information     ●       ☑     Documents     ●       ∞     Organization Key Members     ● | Add Key Members Name * Save | Contact No.* | E        | nail *                                                                                                    |
|                                                                                                |                                                                                                    | Show 10 v entries           |              |          | Search:                                                                                                    |
|                                                                                                |                                                                                                    | S.NO C NAME                 | CONTACT NO   | : EMAIL  | Previous Next                                                                                                    |
|                                                                                                |                                                                                                    | Growing o to o of o churca  |              |          |                                                                                                    |

To add key members to the organization, follow these steps:

- Enter the name
- Enter the contact number
- Enter the email
- Click the save button.

After saving, you can add other key members of the organization using the same process.

### 8.2: Employee List

| Government of Nepal<br>Maistry of Labout, Exployment & Social Security | =                                 |          |           |                          | ¢ <sup>∞</sup> ≥ - |
|------------------------------------------------------------------------|-----------------------------------|----------|-----------|--------------------------|--------------------|
| DEPARTMENT OF LABOUR &<br>OCCUPATIONAL SAFETY                          | Home / Employee List              |          |           |                          | + Add Employee     |
| 32 Profile                                                             | EMPLOYEE LIST                     |          |           |                          |                    |
| Employee List                                                          |                                   |          |           |                          |                    |
| 🗹 Request 🗸 🗸                                                          | Show 10 V entries                 |          |           |                          | Search:            |
| Labour Audit                                                           | NAME                              | GENDER C | PASSPORT  | DESIGNATION              | ACTION             |
|                                                                        | Alejandra Rubio Sarria            | Female   | AP528123  |                          |                    |
|                                                                        | Karla Alejandra Angulo Urbina     | Female   | C04305127 |                          |                    |
|                                                                        | Kurchi Das Gupta                  | Female   | \$7711521 |                          |                    |
|                                                                        | Maria Ferrer Vives                | Female   | PAJ376100 |                          |                    |
|                                                                        | Mireia Pons Pons                  | Male     | PAK074516 | Spanish Language Teacher |                    |
|                                                                        | niya                              | Female   | d232424   | Manager                  | 8                  |
|                                                                        | Prathama Raghavan                 | Female   | Z4503713  |                          |                    |
|                                                                        | Rose Elizabeth Schwietz           | Female   | 522409120 |                          |                    |
|                                                                        | Sylvaine Elisa Julia Therese Plan | Female   | 17CR20665 |                          |                    |

*Here is the employee list. To add more employees, simply click on the "Add Employee" button.* 

| Government of Nepal<br>Miniery of Labore, Engloyment & Social Security | =                                                   |                                                                             |           |                                                             |                                                     | ļ 🖓 🕹 🗸                                                                                                    |
|------------------------------------------------------------------------|-----------------------------------------------------|-----------------------------------------------------------------------------|-----------|-------------------------------------------------------------|-----------------------------------------------------|----------------------------------------------------------------------------------------------------|
| Profile     Employee List                                              | Home / Employee Information<br>EMPLOYEE INFORMATION |                                                                             |           | ٥                                                           | नोट :-<br>- मान्य डाँचा<br>- यदि लपाई<br>- १ एमबि भ | jpg.jpeg.png र pdf मात्र हो  <br>सँग धेरै छविहरू छन् भने एकल pdf याइल बनाउनुहोस्।<br>न्दा ठूसो फाइल समर्थित छैन। |
| 🗞 निवेदन 🗸 🗸                                                           |                                                     | General Information                                                         |           |                                                             |                                                     |                                                                                                    |
| + भ्रम अडिट                                                            |                                                     | Employee Name * Enter Full Name Gender * Select one Occupation * Select one | Country * | Email * organization@gmail.com Passport No.*  Designation * |                                                     | No image<br>available                                                                                            |
|                                                                        |                                                     | Qualification *                                                             | ŀ         | Experience *                                                | ě                                                   | Choose File No file chosen                                                                                       |

- Enter employee name.
- The email you used to sign in will be filled in automatically in the email section.
- Select your gender.
- Select your country.
- Enter your passport number.
- Enter your Occupation.

- Enter your Designation.
- Enter your Qualification.
- Enter your experience.
- Upload a passport-sized photo (less than 1MB).
- Click the "Save" button.

| Government of Nepal<br>Mainty of Labor, Exployment & Social Security | ≡                             |                            |                            | ļ 🏴 z 🗸                    |
|----------------------------------------------------------------------|-------------------------------|----------------------------|----------------------------|----------------------------|
| OCCUPATIONAL SAFETY                                                  | General Information           | Documents                  |                            |                            |
| ≗ Profile                                                            | <ul> <li>Documents</li> </ul> | Passport/Visa              | Bio Data                   | Qualification File         |
| Employee List                                                        | L                             |                            |                            |                            |
| 🗞 निवेदन 🗸 🗸                                                         |                               |                            |                            |                            |
| 🗕 श्रम अडिट                                                          |                               |                            |                            |                            |
|                                                                      |                               | available                  | available                  | available                  |
|                                                                      |                               |                            |                            |                            |
| •                                                                    |                               | Choose File No file chosen | Choose File No file chosen | Choose File No file chosen |
|                                                                      |                               | Offer Letter               | No Objection Letter        |                            |
|                                                                      |                               | No image<br>available      | No image<br>available      |                            |
|                                                                      |                               | Choose File No file chosen | Choose File No file chosen |                            |
|                                                                      |                               | Submit                     |                            |                            |
| Ly .                                                                 |                               |                            |                            |                            |

- Upload Passport/Visa
- Upload Bio Data
- Upload Qualification File
- Upload Offer Letter
- Upload No Objection Letter
- Enter "submit" button

| Government of Nepal<br>Musicy of Labore, Euclosent & Social Scouter, | ≡                                          |                  |                       |                |                                  |                 | ۵ <sup>13</sup> ۵                  |
|----------------------------------------------------------------------|--------------------------------------------|------------------|-----------------------|----------------|----------------------------------|-----------------|------------------------------------|
| DEPARTMENT OF LABOUR &<br>OCCUPATIONAL SAFETY                        | Home / Work Permit Red<br>WORK PERMIT REQU | uest List        |                       | + Add New V    | Vork Permit Request (Organizatio | n) 🗇 Voucher Gr | roup Payment 📘 Online Group Paymen |
| ) Employee List<br>> निवेदन ^                                        | Show 10 v entrie                           | S                |                       |                |                                  |                 | Search:                            |
| Workpermit Request                                                   | EMPLOYEE NAME                              | DESIGNATION      | FROM TO               | REQUEST EXPIRE | STATUS                           | PAYMENT STATUS  | ACTION                             |
| श्रम अडिट                                                            | SS                                         | OP               | 2023-08-17 2024-08-16 | 366 days       | Approved                         | Yes             | 6                                  |
|                                                                      | Wang Fucui                                 | Civil Technician | 2023-08-15 2024-08-14 | 364 days       | Approved                         | Yes             | 6                                  |
|                                                                      | Showing 1 to 2 of 2 ent                    | ies              |                       |                |                                  |                 | Previous 1 Next                    |
|                                                                      |                                            |                  |                       |                |                                  |                 |                                    |
|                                                                      |                                            |                  |                       |                |                                  |                 |                                    |
|                                                                      |                                            |                  |                       |                |                                  |                 |                                    |
|                                                                      |                                            |                  |                       |                |                                  |                 |                                    |
|                                                                      |                                            |                  |                       |                |                                  |                 |                                    |

#### To request a work permit:

8.3: Request

- Go to the "Work Permit Request" section.
- Click on "Add New Work Permit Request(organization)."

| Government of Nepal<br>Ministry of Labour, Employment & Social Security | ≡                                                                      |                                   |                         | Ļ <sup>®0</sup> ≗ ▾ |
|-------------------------------------------------------------------------|------------------------------------------------------------------------|-----------------------------------|-------------------------|---------------------|
| © Profile                                                               | Home / Premit Requesting Employee list PREMIT REQUESTING EMPLOYEE LIST |                                   |                         |                     |
| Employee List                                                           | ⑦ Request Premit                                                       |                                   |                         |                     |
| ☑ Request  ▷ Labour Audit                                               | Request from *                                                         | Show 10 🗸 entries                 |                         | Search:             |
|                                                                         |                                                                        |                                   | PASSPORT NO DESIGNATION | ACTION              |
|                                                                         | Request to *                                                           | Todd John Wallenius               | 499783547               | Ø                   |
|                                                                         |                                                                        | Rose Elizabeth Schwietz           | 522409120               | Ø                   |
|                                                                         | < June 2023 >                                                          | Sylvaine Elisa Julia Therese Plan | 17CR20665               | Z                   |
|                                                                         | 28 29 30 31 1 2 3                                                      | niya                              | d232424 Manager         | Z                   |
|                                                                         | 4 5 6 7 8 9 10<br>11 12 13 14 15 16 17                                 | Showing 1 to 4 of 4 entries       |                         | Previous 1 Next     |
|                                                                         | 18 19 20 21 22 23 24                                                   |                                   |                         | Submit Request      |
|                                                                         | 25 26 27 28 29 30 1<br>2 3 4 5 6 7 8                                   |                                   |                         |                     |
|                                                                         |                                                                        |                                   |                         |                     |

- Check the list and choose the (from-to)date for the request.
- Click the "Submit Request" button.

After submitting an application, the admin will verify it and then announce whether you need to choose an interview slot and make a payment, or not.

# If the condition is to choose an interview time slot and payment, simply click the "Watch" button and select one slot.

| DEPARTMENT OF LABOUR &                                                                                                    |                                                                                                    |                                                |                                                                                                    |                                                                                                    |                                        |                                  |                                               |                                                                                                    |
|----------------------------------------------------------------------------------------------------|----------------------------------------------------------------------------------------------------|------------------------------------------------|----------------------------------------------------------------------------------------------------|----------------------------------------------------------------------------------------------------|----------------------------------------|----------------------------------|-----------------------------------------------|----------------------------------------------------------------------------------------------------|
| OCCUPATIONAL SAFETY                                                                                                    | Home / Work Permi                                                                                      | t Request List                                 |                                                                                                    |                                                                                                    | + Add New Work F                       | Permit Request (Organ            | zation) 🗖 Voucher G                           | roup Payment 🗇 Online Group Pay                                                                                          |
| Profile                                                                                                    | WORK PERMIT RI                                                                                         | EQUEST LIST                                    |                                                                                                    |                                                                                                    |                                        |                                  |                                               |                                                                                                    |
| Employee List                                                                                                    |                                                                                                    |                                                |                                                                                                    |                                                                                                    |                                        |                                  |                                               |                                                                                                    |
| निवेदन ^                                                                                                    | Show 10 v e                                                                                            | entries                                        |                                                                                                    |                                                                                                    |                                        |                                  |                                               | Search:                                                                                                    |
| Workpermit Request                                                                                                    | EMPLOYEE NAME                                                                                          | DESIGNATION                                    | FROM                                                                                                    | то                                                                                                    | REQUESTEXPIRE                          | STATUS                           | PAYMENT STATUS                                | ACTION                                                                                                    |
| श्रम अडिट                                                                                                    | SS                                                                                                    | OP                                             | 2023-08-17                                                                                                    | 2024-08-16                                                                                                  | 366 days                               | Verified                         | NO                                            | Q                                                                                                    |
|                                                                                                    | Wang Fucul                                                                                             | Civil Technician                               | 2023-08-15                                                                                                    | 2024-08-14                                                                                                  | 364 days                               | Approved                         | Yes                                           | ē                                                                                                    |
|                                                                                                    | Showing 1 to 2 of 2                                                                                    | 2 entries                                      |                                                                                                    |                                                                                                    |                                        |                                  |                                               | Previous 1 Nex                                                                                                    |
|                                                                                                    |                                                                                                    |                                                |                                                                                                    |                                                                                                    |                                        |                                  |                                               |                                                                                                    |
|                                                                                                    |                                                                                                    |                                                |                                                                                                    |                                                                                                    |                                        |                                  |                                               |                                                                                                    |
|                                                                                                    |                                                                                                    |                                                |                                                                                                    |                                                                                                    |                                        |                                  |                                               |                                                                                                    |
|                                                                                                    |                                                                                                    |                                                |                                                                                                    |                                                                                                    |                                        |                                  |                                               |                                                                                                    |
|                                                                                                    |                                                                                                    |                                                |                                                                                                    |                                                                                                    |                                        |                                  |                                               |                                                                                                    |
|                                                                                                    |                                                                                                    |                                                |                                                                                                    |                                                                                                    |                                        |                                  |                                               |                                                                                                    |
|                                                                                                    |                                                                                                    |                                                |                                                                                                    |                                                                                                    |                                        |                                  |                                               |                                                                                                    |
|                                                                                                    |                                                                                                    |                                                |                                                                                                    |                                                                                                    |                                        |                                  |                                               |                                                                                                    |
|                                                                                                    |                                                                                                    |                                                |                                                                                                    |                                                                                                    |                                        |                                  |                                               |                                                                                                    |
|                                                                                                    |                                                                                                    |                                                |                                                                                                    |                                                                                                    |                                        |                                  |                                               |                                                                                                    |
| Government of Nepal                                                                                                    | -                                                                                                    |                                                |                                                                                                    |                                                                                                    |                                        |                                  |                                               |                                                                                                    |
| Government of Negal<br>basing of Laker, Depayment of Neural Neural<br>DEPARTMENT OF LANDER 4                                                                                                    | E                                                                                                    | ECT INTERVIEW TIME SLO                         | T                                                                                                    |                                                                                                    |                                        |                                  | ×                                             | ¢                                                                                                    |
| Government of Soyal<br>Values of Labor, Deployment & Sould Society<br>DEPARTMENT OF LABORE &<br>OCCUPATIONAL SAFETY                                                                                                    | ≡<br>Hame / War                                                                                        | ECT INTERVIEW TIME SLO                         | т                                                                                                    |                                                                                                    |                                        |                                  | ×                                             | ¢ •                                                                                                    |
| Germann of Nopal<br>Variery of Janos, Tayloware & Kondowny<br>DEPARTIENTER OF LANDER &<br>OCCUPATIONAL SAFETY<br>YTOTILE                                                                                                    | E SEL<br>Home / Worl<br>WORK PER Sele                                                                  | ECT INTERVIEW TIME SLO                         | T<br>Select Interview Dat                                                                                                    | e                                                                                                    |                                        |                                  | X                                             | coup Payment                                                                                                    |
| Germann of Nigel<br>Verey relations to how to over<br>DEPARTINET OF LANDER &<br>OCCUPATIONAL SAFETY<br>Toffie                                                                                                    | E SEL                                                                                                  | ECT INTERVIEW TIME SLO<br>ct Interview Date *  | T<br>Select Interview Dat<br>Select Interview Dat                                                                                                    | e<br>te<br>me-9-10                                                                                          |                                        |                                  | X Doucher G                                   | coup Payment                                                                                                    |
| Commune of Signal<br>Monor of Alexa Topological A local Good<br>DEPLATENTIST OF LATIOUR &<br>OCCUPATIONAL SAFETY<br>Tooffile<br>Imployeee List                                                                                                    | E SEL<br>Home / Wort<br>WORK PER Sele                                                                  | ECT INTERVIEW TIME SLO                         | T<br>Select Interview Dat<br>Select Interview Dat<br>Date: 2023-08-17 T1<br>Date: 2023-08-17 T1                                                                                             | e<br>te<br>me: 9-10<br>me: 9-10                                                                             |                                        |                                  | X Voucher G                                   | roup Payment 🖸 Online Group Pay                                                                                          |
| Commune (chipa)<br>Very (2) auto (chipa) (chipa)<br>Very (2) auto (chipa)<br>OCCURATIONAL SAFETY<br>rofile<br>mployee List<br>Ridga                                                                                                    | E SEL<br>Home / Wor<br>WORK PER Sele<br>Show 10                                                        | ECT INTERVIEW TIME SLO                         | T<br>Select Interview Dat<br>Select Interview Dat<br>Date: 2023-08-10<br>Date: 2023-08-21<br>Date: 2023-08-21<br>Date: 2023-04-11                                                           | e<br>te<br>me: 9-10<br>me: 9-10<br>me: 9-10<br>me: 9-10                                                     |                                        |                                  | X Usucher G                                   | roup Payment 🔲 Online Group Pay<br>Search:                                                                               |
| Generation of Angul<br>Mary Linux, Faylware 1 forst noor<br>Decouption as sweety<br>Profile<br>Imployee List<br>라랍국 ~ ~                                                                                                    | E SEL<br>Home / Wort<br>WORK PER<br>Show 10<br>EMPLOYEE NAME                                           | ECT INTERVIEW TIME SLOT<br>ct Interview Date * | T<br>Select Interview Dat<br>Select Interview Dat<br>Date: 2023-08-10 T<br>Date: 2023-08-20 Ti<br>Date: 2023-04-18 Ti<br>FROM                                                               | e<br>ca<br>me: 9-10<br>me: 9-10<br>me: 9-10<br>me: 9-10<br>TO                                               | REQUESTEXPIRE                          | STATUS                           | Voucher G                                     | roup Payment Conline Group Pay<br>Search:<br>: ACTON                                                                     |
| Comment is Nogal<br>Wary clause payment for a local<br>Dependent in the comment<br>in polyce List<br>bitter the comment<br>bitter the comment | E SEL<br>Home / Worl<br>WORK PER<br>Show 10<br>EMPLOYEE NAME<br>SS                                     | ECT INTERVIEW TIME SLO<br>ct Interview Date *  | T<br>Select Interview Dat<br>Select Interview Dat<br>Select 2023-08-10 T<br>Date: 2023-08-10 T<br>Date: 2023-08-11<br>FROM<br>2023-08-17                                                    | e<br>to<br>me: 9-10<br>me: 9-10<br>me: 9-10<br>me: 9-10<br>TO<br>2024-08-r6                                 | REQUEST EXPIRE<br>366 days             | STATUS<br>Verified               | Voucher G<br>PAYMENT STATUS<br>NO             | roup Payment Contino Group Pay<br>Search:<br>ACTION                                                                      |
| Comment a Maya<br>Mar 27/aux taylowat fact have<br>Dependent at a Market<br>Coccustional safety<br>mployee List<br>bitदन                                                                                                    | E SEL<br>Home / Wort<br>WORK PER<br>Show 10<br>EMPLOYEE NAME<br>SS<br>Wang Fucui                       | ECT INTERVIEW TIME SLOP<br>ct Interview Date * | Select Interview Dat<br>Select Interview Dat<br>Date: 2023-08-16 TI<br>Date: 2023-08-20-17<br>Ti Date: 2023-08-20<br>FROM<br>2023-08-17<br>2023-08-17<br>2023-08-15                         | e<br>to<br>me: 9-10<br>me: 9-10<br>me: 9-10<br>me: 9-10<br>me: 9-10<br>2024-08-16<br>2024-08-16             | REQUEST EXPIRE<br>366 days<br>364 days | STATUS<br>Verified<br>Approved   | Voucher G     PAYMENT STATUS     NO     Yes   | roup Payment Contino Group Pay<br>Search:<br>Contino Group Pay                                                           |
| Construent in Moyal<br>Mary Charlow Explorem 2 foreit and<br>Decoupantional Switch<br>Imployee List<br>वेदेवन् ्<br>Workpermit Request<br>मा अहिट                                                                                                    | E SEL<br>Home / Wor<br>WORK PER<br>Show 10<br>EMPLOYEE NAME<br>SS<br>Wang Fucui                        | ECT INTERVIEW TIME SLO<br>ct Interview Date *  | Select Interview Dat<br>Select Interview Dat<br>Date: 2023-08-16 TI<br>Date: 2023-08-20-17 TI<br>Date: 2023-08-17<br>FROM<br>2023-08-17<br>2023-08-15                                       | e<br>to<br>me: 9-10<br>me: 9-10<br>me: 9-10<br>me: 9-10<br>me: 9-10<br>2024-08-16<br>2024-08-16             | REQUEST EXPIRE<br>366 days<br>364 days | STATUS<br>Verified<br>Approved   | PAYMENT STATUS<br>NO<br>Yes                   | roup Payment Contine Group Pay<br>Search:<br>ACTION<br>C<br>C<br>C                                                       |
| <u>Devenuer of Page</u><br>Developer 2 Lance Televoury 2 Stations<br>DECERTIONAL SATETY<br>Profile<br>Employee List<br>नेयेदन <b>क्रि</b><br>Workpermit Request                                                                                                    | E SEL<br>Home / Wor<br>WORK PER<br>Show 10<br>EMPLOYEE NAME<br>SS<br>Wang Fucul<br>Showing 1 to 2 of 3 | ECT INTERVIEW TIME SLOT<br>ct Interview Date * | T<br>Select Interview Dat<br>Select Interview Dat<br>Date: 2023-08-17 T1<br>Date: 2023-08-20<br>T1 Date: 2023-08-17<br>TROM<br>2023-08-17<br>2023-08-15                                     | e<br>to<br>me: 9-10<br>me: 9-10<br>me: 9-10<br>me: 9-10<br>me: 9-10<br>2024-08-16<br>2024-08-14             | REQUEST EXPIRE<br>366 days<br>364 days | STATUS<br>Verified<br>Approved   | Voucher G     PAYMENT STATUS     NO     Yes   | roup Priyment Contine Group Pay<br>Search:<br>CO<br>CO<br>CO<br>CO<br>CO<br>CO<br>CO<br>CO<br>CO<br>CO<br>CO<br>CO<br>CO |
| Continuent of Note<br>There are a second to a second to a second t                                                                                                    | Showing 1 to 2 of :                                                                                    | ECT INTERVIEW TIME SLO<br>ct Interview Date *  | T<br>Select Interview Data<br>Date: 2023-08-16 Ti<br>Date: 2023-08-17 Ti<br>Date: 2023-08-17 Ti<br>Date: 2023-08-20 Ti<br>Date: 2023-08-20 Ti<br>Date: 2023-08-17<br>2023-08-15             | e<br>me: 3-10<br>me: 3-10<br>me: 3-10<br>me: 3-10<br>me: 3-10<br>me: 3-10<br>70<br>2024-08-16<br>2024-08-14 | REQUEST EXPIRE<br>366 days<br>364 days | s STATUS<br>Verified<br>Approved | X<br>Voucher G<br>PAYMENT STATUS<br>NO<br>Yes | roup Payment Coulor Group Pay<br>Search:<br>: ACTION<br>C<br>Previous 1 Net                                              |
| Demonstrat afford<br>The afford Transmission<br>DEPARTMENT OF LADOR &<br>COCCEPATIONAL SAFETY<br>Profile<br>Employee List<br>Product A<br>Workpermit Request<br>Arti affor                                                                                                    | Show 10<br>EMPLOYEE NAME<br>SS<br>Wang Facul<br>Showing 1 to 2 of 1                                    | ECT INTERVIEW TIME SLO<br>ct Interview Date *  | T<br>Select Interview Dat<br>Select Interview Dat<br>Select Interview Dat<br>Date: 2023-08-16 TT<br>Date: 2023-08-17<br>Date: 2023-08-20 TT<br>Date: 2023-08-17<br>2023-08-17<br>2023-08-15 | e<br>te<br>me: S+10<br>me: S+10<br>me: S+10<br>me: S+10<br>70<br>2024-08-16<br>2024-08-14                   | REQUEST EXPIRE<br>366 days<br>364 days | s TATUS<br>Verified<br>Approved  | X<br>Voucher C<br>PAYMENT STATUS<br>NO<br>Yes | Coup Payment Contine Group Pay<br>Search:<br>CO<br>CO<br>CO<br>CO<br>CO<br>CO<br>CO<br>CO<br>CO<br>CO<br>CO<br>CO<br>CO  |
| Connected a folged<br>International Sectors and Laborate<br>DEREMINITION LABORATE<br>COCCETATIONAL SATELY<br>Profile<br>Employee List<br>नेवेदन ^<br>Workpermit Request<br>या अधिर                                                                                                    | Show 10<br>EMPLOYEE NAME<br>SS<br>Wang Fucut<br>Showing 1 to 2 of 1                                    | ECT INTERVIEW TIME SLO<br>ct Interview Date *  | T<br>Select Interview Dat<br>Select Interview Dat<br>Date: 2023-08-10 Ti<br>Date: 2023-08-11 Ti<br>Date: 2023-08-11 Ti<br>FROM<br>2023-08-15<br>2023-08-15                                  | e<br>me: 9-10<br>me: 9-10<br>me: 9-10<br>me: 9-10<br>70<br>2024-08-16<br>2024-08-14                         | RECUESTEXPIRE<br>366 days<br>364 days  | STATUS<br>Verified<br>Approved   | X<br>Voucher C<br>PAYMENT STATUS<br>NO<br>Yes | Coup Payment Couline Group Pay<br>Search:<br>Co<br>Co<br>Co<br>Previous 1 Net                                            |

After the interview is done, you can proceed with payment using a bank voucher or online method.

| Government of Nepal<br>Ministry of Labour, Employment & Social Security | Ξ                           |                     |            |            |               |                                    |                   | Ļ <sup>∰</sup> ≗.                   |
|-------------------------------------------------------------------------|-----------------------------|---------------------|------------|------------|---------------|------------------------------------|-------------------|-------------------------------------|
| & Profile                                                               | Home / Work Permit Reque    | est List<br>ST LIST |            |            | + Add N       | ew Work Permit Request (Organizati | on) 📋 Voucher Gro | up Payment 🛛 🗖 Online Group Payment |
| <ul> <li>Employee List</li> <li>ि नेवेदन</li> </ul>                     | Show 10 v entries           |                     |            |            |               |                                    |                   | Search:                             |
| Workpermit Request                                                      | EMPLOYEE NAME               | DESIGNATION         | FROM       | то         | REQUESTEXPIRE | STATUS                             | PAYMENT STATUS    | ACTION                              |
| i un after                                                              | SS                          | OP                  | 2023-08-17 | 2024-08-16 | 366 days      | Payment Process                    | No                |                                     |
| ➡ अम आडट                                                                | Wang Fucui                  | Civil Technician    | 2023-08-15 | 2024-08-14 | 364 days      | Approved                           | Yes               | 8                                   |
|                                                                         | Showing 1 to 2 of 2 entries | s                   |            |            |               |                                    |                   | Previous 1 Next                     |
|                                                                         |                             |                     |            |            |               |                                    |                   |                                     |
|                                                                         |                             |                     |            |            |               |                                    |                   |                                     |
|                                                                         |                             |                     |            |            |               |                                    |                   |                                     |
|                                                                         |                             |                     |            |            |               |                                    |                   |                                     |
|                                                                         |                             |                     |            |            |               |                                    |                   |                                     |

*If you're choosing a bank voucher or online payment, please give the required information.* 

| Government of Nepal                                                                                                    | =                                                                               |                                                                                                    |                               |                                                     |                 |                 |                                                    |
|----------------------------------------------------------------------------------------------------|---------------------------------------------------------------------------------|----------------------------------------------------------------------------------------------------|-------------------------------|-----------------------------------------------------|-----------------|-----------------|----------------------------------------------------|
| DEPARTMENT OF LABOUR &<br>OCCUPATIONAL SAFETY                                                                                                    |                                                                                 | PAYMENT                                                                                                    |                               |                                                     | >               | <               |                                                    |
|                                                                                                    | Home / Worl                                                                     | Bank Voucher Upload Fee                                                                                                    | e                             | Bank Voucher U                                      | Jpload Fine     | Uoucher Group   | Payment 📋 Online Group Payment                     |
| A Profile                                                                                                    | WORK PER                                                                        |                                                                                                    |                               |                                                     |                 |                 |                                                    |
| Employee List                                                                                                    |                                                                                 | Direct Bank Deposit                                                                                                    |                               |                                                     |                 |                 |                                                    |
| 🗞 निवेदन 🔷 🔨                                                                                                    | Show 10                                                                         | Voucher*                                                                                                    | Karobar Sanket No.*           | Dakhila Rak                                         | am *            | S               | earch:                                             |
| Workpermit Request                                                                                                    | EMPLOYEE                                                                        | Choose File No file chosen                                                                                                    |                               |                                                     |                 | MENT STATUS     | ACTION                                             |
| + श्रम अडिट                                                                                                    | SS                                                                              | Show 10 x entries                                                                                                    |                               | Search                                              |                 |                 |                                                    |
|                                                                                                    | Wang Fucui                                                                      | Show to v entities                                                                                                    |                               | Search.                                             |                 |                 | 8                                                  |
|                                                                                                    | Showing 1                                                                       |                                                                                                    | STATUS                        | PAYMENT STATUS                                      | PEE 0           |                 | Previous 1 Next                                    |
|                                                                                                    |                                                                                 | 0 55                                                                                                    | Payment Process               | NO                                                  | 2000            |                 |                                                    |
|                                                                                                    |                                                                                 | Showing 1 to 1 of 1 entries                                                                                                    |                               | F                                                   | Previous 1 Next |                 |                                                    |
|                                                                                                    |                                                                                 |                                                                                                    |                               |                                                     | Save            |                 |                                                    |
|                                                                                                    |                                                                                 |                                                                                                    |                               |                                                     |                 |                 |                                                    |
|                                                                                                    |                                                                                 |                                                                                                    |                               |                                                     |                 |                 |                                                    |
|                                                                                                    |                                                                                 |                                                                                                    |                               |                                                     |                 |                 |                                                    |
|                                                                                                    |                                                                                 |                                                                                                    |                               |                                                     |                 |                 |                                                    |
|                                                                                                    |                                                                                 |                                                                                                    |                               |                                                     |                 |                 |                                                    |
|                                                                                                    |                                                                                 |                                                                                                    |                               |                                                     |                 |                 |                                                    |
| Covensent of Nepd<br>Many Alaces and Alaces                                                                                                    | =                                                                               | PAYMENT                                                                                                    |                               |                                                     |                 | 2               | ۵.<br>۵                                            |
| Covenand of Nepal<br>Denier of Cale Topological Cool Good<br>Departments of Cale Laborat, A<br>OCCUPATIONAL SAFETY                                                                                                    | E Home / World                                                                  | PAYMENT                                                                                                    |                               | Online Bour                                         | unt Eine        | <b>a</b>        | ¢.                                                 |
| Communit of Yangi<br>Manage of the Topological Topological<br>DEPARTMENT OF LADOUR &<br>DECENTIONAL SAFETY<br>& Profile                                                                                                    | E<br>Home ∉ Worl<br>WORK PER                                                    | PAYMENT<br>Online Payment Fee                                                                                                    |                               | Online Paym                                         | ient Fine       | Voucher Group   | Payment 📋 Online Group Payment                     |
| Communication  Communication  Commu | E<br>Home / Worl<br>WORK PER                                                    | PAYMENT<br>Online Payment Fee                                                                                                    |                               | Online Paym                                         | ent Fine        | Voucher Group   | Peyment Coline Group Payment                       |
| Constructed forget  Construction  Construction  Construct | E<br>Home / Worl<br>WORK PER                                                    | Conline Payment Fee                                                                                                    |                               | Online Paym                                         | ent Fine        | C Voucher Group | Peyment Conline Group Payment                      |
| Constructed forget  Construction  Construction  Construct | Home / Work<br>WORK PER<br>Show 10<br>EMPLOYEE                                  | Conline Payment Fee                                                                                                    |                               | Online Paym<br>Search:                              | > ent Fine      | Voucher Group   | Peyment Online Croup Payment<br>earch:             |
| Consumera et fongel<br>Department of Long Long<br>DEPARTMENT OF LANOIR A<br>OCCEPATIONAL SAFETY<br>Profile<br>Employee List<br>A Profile<br>Morkpermit Request                                                                                                    | Home / Worl<br>WORK PER<br>Show 10<br>EMPLOYEE<br>SS                            | Conline Payment Fee                                                                                                    | STATUS                        | Online Paym<br>Search:<br>Payment status            | ent Fine        | Voucher Group   | Peyment Online Group Payment<br>earch:<br>ACTION   |
| Consumed of Nepd<br>Consumed of Nepd<br>DEPARTMENT OF LANDER A<br>COCCEPTIONAL SAFETY<br>COCCEPTIONAL SAFETY<br>Profile<br>Employee List<br>Phtqr ^<br>Workpermit Request<br>+ अम अतिट                                                                                                    | Home / Worl<br>WORK PER<br>Show 10<br>EMPLOYEE<br>SS<br>Wang Fucul              | PAYMENT<br>Online Payment Fee<br>List<br>Show 10 v entries<br>S.N EMPLOYEE NAME<br>SS                                                                | : STATUS :<br>Payment Process | Online Paym<br>Search:<br>PAYMENT STATUS<br>NO      | ent Fine        | Voucher Croup   | Peyment Coulor Group Payment<br>earch:             |
| Errentend of Nepd<br>DEPARTMENT OF LATIOUR A<br>DEPARTMENT OF LATIOUR A<br>DEPARTMENT OF LATIOUR A<br>DEPARTMENT<br>● Profile<br>● Employee List<br>● Phage ▲<br>● Workpermit Request<br>+ अमा अधिट                                                                                                    | Home / Worl<br>WORK PER<br>Show 10<br>EMPLOYEE<br>SS<br>Wang Fucur              | PAYMENT Conline Payment Fee List Show 10   or entries S.N.: EMPLOYEE NAME SS Showing 1 to 1 of 1 entries                                             | : STATUS :<br>Payment Process | Online Paym<br>Search:<br>PAYMENT STATUS<br>NO      | ent Fine        | Voucher Croup   | Payment Online Group Payment<br>earch:<br>: ACTION |
| Englister Contract of High<br>DEPARTMENT OF LANGER<br>DEPARTMENT OF LANGER<br>DEPARTMENT<br>Profile<br>Employee List<br>Profile<br>Workpermit Request<br>अम अठिट                                                                                                    | Home / Worl<br>WORK PER<br>Show 10<br>EMPLOYEE<br>SS<br>Wang Fucu<br>Showing 1  | PAYMENT         Online Payment Fee         List         Show 10 ~ entries         S.N : EMPLOYEE NAME         Ss         Showing 1 to 1 of 1 entries | 2 STATUS<br>Payment Process   | Online Paym<br>Search:<br>PAYMENT STATUS<br>NO      | revious 1 Next  | Voucher Croup   | Peyment Orline Croup Payment earch: a ACTION       |
| Consumption         Consumption           Dispersion         Dispersion           Dispersion         Dispersion           A         Profile           Employee         List           Philter         Workpermit Request           •         अस अठिट                                                                                                    | Home / Worl<br>WORK PER<br>Show 10<br>EMPLOYEE<br>SS<br>Wang Fucul<br>Showing 1 | Conline Payment Fee                                                                                                    | STATUS<br>Payment Process     | Online Paym<br>Search:<br>PAYMENT STATUS<br>NO<br>F | revious 1 Next  | Vaucher Group   | Peyment Ordine Group Payment earch: a ACTION       |
| Consume of Physic           Purple of Laboration           DEPARTMENT OF LABORATION           DEPARTMENT OF LABORATION           Bernployee List           Profile           Workpermit Request           • अम अडिट                                                                                                    | Home / Worl<br>WORK PER<br>Show 10<br>EMPLOYEE<br>SS<br>Wang Fucul<br>Showing 1 | Conline Payment Fee                                                                                                    | 2 STATUS 2<br>Payment Process | Online Paym<br>Search:<br>PAYMENT STATUS<br>NO<br>F | revious 1 Next  | C Voucher Croup | Peyment Ordine Group Payment earch: a ACTION       |
| Consume of Africat           Profile         Experiment of Landors           Employee List            Profile            Workpermit Request            भ अस अडिट                                                                                                    | Home / Worl<br>WORK PER<br>Show 10<br>EMPLOYEE<br>SS<br>Wang Fucul<br>Showing 1 | Conine Payment Fee                                                                                                    | STATUS<br>Payment Process     | Online Paym<br>Search:<br>PAYMENT STATUS<br>NO      | revious 1 Next  | C Voucher Croup | Peyment Ordine Group Payment earch: a ACTION       |
| Unseed of High           Description of Logic Control           Description of Logic Control           A           Profile           Employee List           Workpermit Request           • अस अठिट                                                                                                    | Home / Worl<br>WORK PER<br>Show 10<br>EMPLOYEE<br>SS<br>Wang Fucul<br>Showing 1 | Conine Payment Fee                                                                                                    | STATUS<br>Payment Process     | Online Paym<br>Search:<br>PAYMENT STATUS<br>NO      | revious 1 Next  | C Mucher Group  | Peyment Online Group Payment earch: ACTION         |
| Consume of elegation           Determine of the response of the consumeration           Determine of the consumeration           @ Profile           @ Employee List           @ Workpermit Request           + अस अधिट                                                                                                    | Home / Worl<br>WORK PER<br>Show 10<br>EMPLOYEE<br>SS<br>Wang Fucu<br>Showing 1  | Coline Payment Fee                                                                                                    | STATUS<br>Payment Process     | Online Paym<br>Search:<br>PAYMENT STATUS<br>NO      | rent Fine       | C Mucher Group  | Peyment Online Group Payment earch: ACTION         |
| Conserved afting Interview           Profile           Employee List           Profile           Workpermit Request           Workpermit Request           # Янт абЗг                                                                                                    | Home / Worl<br>WORK PER<br>Show 10<br>EMPLOYEE<br>SS<br>Wang Fucul<br>Showing 1 | Colline Payment Fee                                                                                                    | STATUS<br>Payment Process     | Online Paym<br>Search:<br>PAYMENT STATUS<br>NO      | rent Fine       | CIMENT STATUS   | Peyment Online Group Payment earch: ACTION         |

If an" interview and payment" are required by the admin, select an interview time slot first and once the interview is done you can Proceed with payment.

If only an "interview is required without payment", choose a suitable interview time.

For "interview not required but payment required", if no interview is needed, pay through bank voucher or online.

If marked as "free", no interview or payment is necessary.

After approving the applied request, the admin will provide an approval certificate and an E-card to the user.

#### Same approval process follows for this as well.

#### Once your application is approved, you will receive a printable certificate.

| a see the statement state                                               | ,,,,,,,,,,,,,,,,,,,,,,,,,,,,,,,,,,,,,,,   |                         |            |            |               |                            | Lus                    |                              |
|-------------------------------------------------------------------------|-------------------------------------------|-------------------------|------------|------------|---------------|----------------------------|------------------------|------------------------------|
| Government of Nepal<br>Ministry of Labour, Employment & Social Security | Ξ                                         |                         |            |            |               |                            |                        | Ą                            |
| occupational safety                                                     | Home / Work Permit Re<br>WORK PERMIT REQU | quest List<br>JEST LIST |            |            | + Add New W   | ork Permit Request (Organi | zation) 📘 Voucher Grou | p Payment 🛛 🗂 Online Group F |
| ployee List<br>दन ^                                                     | Show 10 v entrie                          | 25                      |            |            |               |                            |                        | Search:                      |
| Vorkpermit Request                                                      | EMPLOYEE NAME                             | DESIGNATION             | FROM       | то         | REQUESTEXPIRE | STATUS                     | PAYMENT STATUS         | ACTION                       |
| अडिट                                                                    | 85                                        | OP                      | 2023-08-17 | 2024-08-16 | 366 days      | Approved                   | Yes                    | 8                            |
| -100                                                                    | Wang Fucui                                | Civil Technician        | 2023-08-15 | 2024-08-14 | 364 days      | Approved                   | Yes                    | 8                            |
|                                                                         | Showing 1 to 2 of 2 ent                   | ries                    |            |            |               |                            |                        | Previous 1                   |
|                                                                         |                                           |                         |            |            |               |                            |                        |                              |
|                                                                         |                                           |                         |            |            |               |                            |                        |                              |
|                                                                         |                                           |                         |            |            |               |                            |                        |                              |
|                                                                         |                                           |                         |            |            |               |                            |                        |                              |

| अस इचान्तवप्र में. : २०८०/८९-१३८<br>चिंचे<br>को दका २२ र क्षम नियमवली , २०७५ को नियम ८ बमोजिम देहायका फर्तहरु पालना गर्ने गरी त्यस प्रतिष्ठानमा काममा |
|----------------------------------------------------------------------------------------------------|
| को दफा २२ र ४म नियमवली , २०७५ को नियम ८ बभोजिम देहायका चर्तहरु पालना गर्ने गरी त्यस प्रतिष्ठानमा काममा                                                |
| 토: Civil Technician<br>(편. : EJ8847092                                                                                                    |
| त्रां नियम १३ का उपनियम (५) बमाजिम राखिएका आभलखका विवरण<br>समा (२०) जमा अवधि( २०१४) ।                                                                 |
|                                                                                                    |
| terrer tone y                                                                                                    |
| इजाजतपत्र जारी गर्ने अधिकारीको<br>नाम :<br>पद :<br>जारी मिति : 2023-08-15<br>हरबाक्षर :                                                               |
|                                                                                                    |

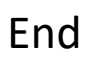